# 【インターネットお申込みマニュアル】

## ①申込みページの表示

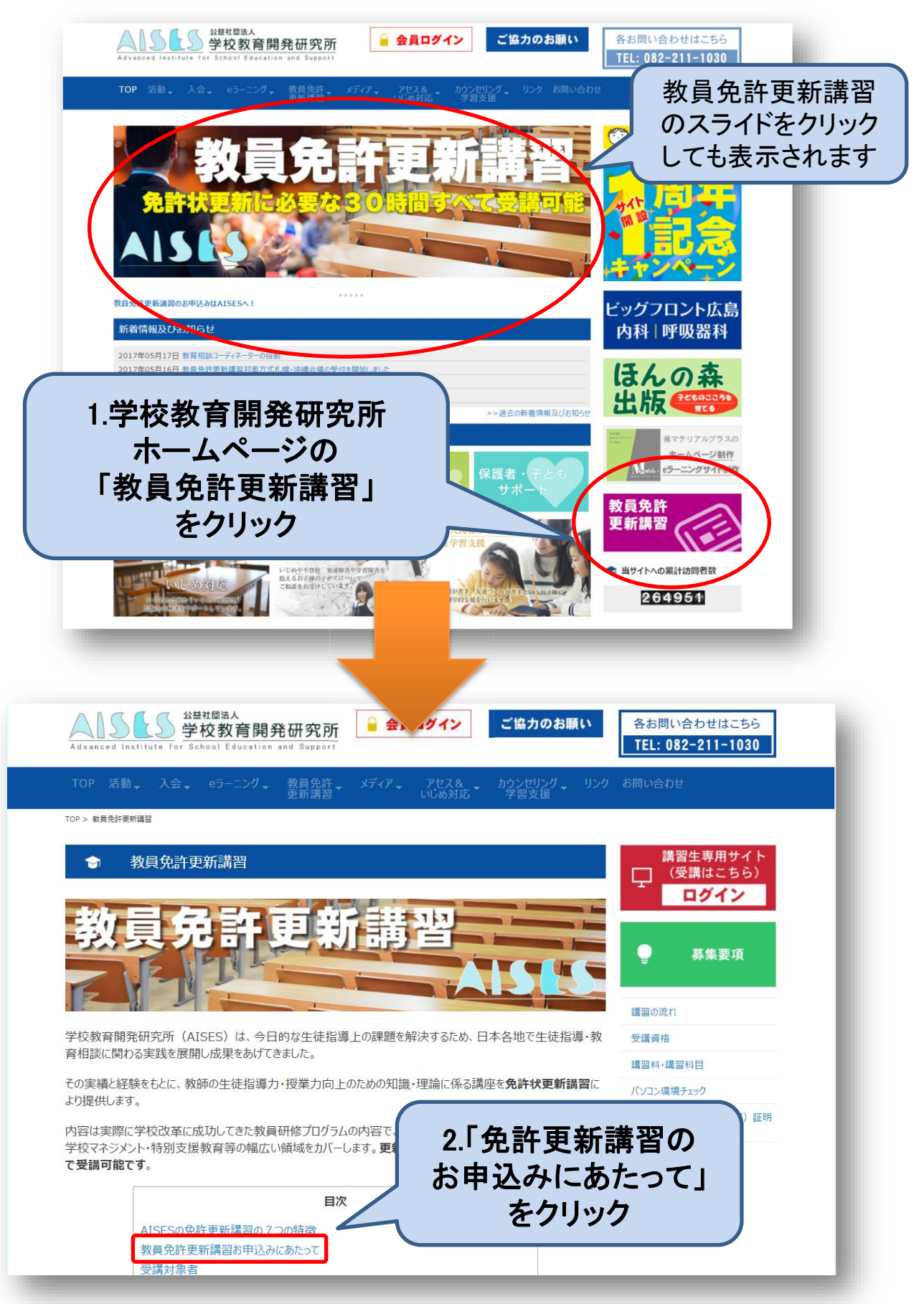

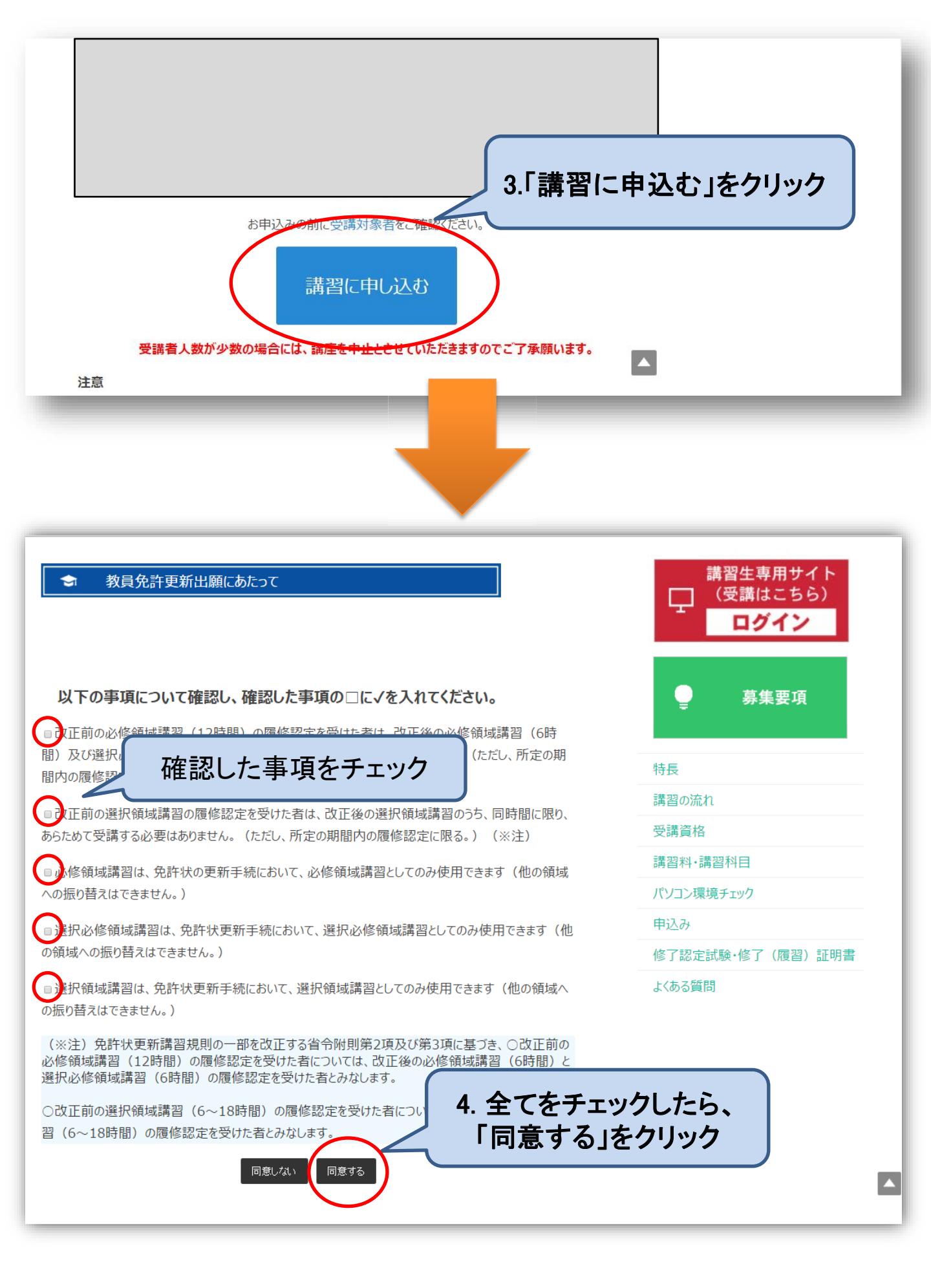

| <b>1回 入 1     平</b> 板<br>* は必須項目で | च.           | 1. <u>全角・半角</u><br>項目をすべ | <u>数字・ハイフンの有無等</u> の注意事項に従い該<br>で入力(選択)してください。( <mark>* 印は入力必須</mark> 耳 |
|-----------------------------------|--------------|--------------------------|-------------------------------------------------------------------------|
|                                   | 氏名           | 氏名(カナ)*                  | アイセス タロウ     1.カナ氏名       ※姓と名の間は空白1文字を開けてください。                         |
|                                   |              | 氏名(漢字)*                  | AISES 太郎<br>※姓と名の間は空白1文字を開けてください。<br>2. 漢字氏名 ※1                         |
|                                   | 性別*          |                          | ◎男 ◎女 3. 性別                                                             |
|                                   | 生年月日*        |                          |                                                                         |
|                                   | 国籍*          |                          |                                                                         |
|                                   | 現住所等         | 郵便番号 <sup>*</sup>        |                                                                         |
|                                   |              | 都道府県*                    |                                                                         |
|                                   |              | 郡市区町村*                   |                                                                         |
|                                   |              | 番地*                      | (例:幟町3番1号) 6.住所 ※2                                                      |
|                                   |              | 団地·楝·号                   | (全角)<br>※団地名等がある場合は入力してください。                                            |
|                                   |              | 方等                       | (全角) (例:AISES太郎様方)                                                      |
|                                   | 連絡先          | 電話番号 <b>*</b><br>(携帯電話)  | (半角数字、ハイフン"-"等例:090-1234-XXX() 7. 電話番号                                  |
|                                   |              | その他連絡先<br>(自宅等)          | 内線                                                                      |
|                                   |              |                          | (半角数字、ハイフン"-"等)                                                         |
|                                   | メール          | E-mail*                  | 8. メールアドレス ※3                                                           |
| 入力                                | が終れ          | っったら、                    | 9.8と同じアドレス<br>※登録完了後、上のメールアドレスにメールを登録完了後、上のメールアドレスにメールを                 |
| 「次~                               | <b>ヽ」を</b> ク | リック                      |                                                                         |

※1 AISES事務局におけるWEB画面上の表示やメール送信時の氏名等の文字の取扱いは、コンピュータで処理を行う関係上、JIS第1および第2水準程度までとなりますので、予めご了承ください。

なお、修了(履修)証明書に 旧字体等の漢字表記を希望される方は、受講対象者証明書を郵送する 際、その旨を記載した 別紙(任意の様式)を同封してください。

※2 入力された住所あてに講習料払込取扱票と修了(履修)証明書を郵送します。番地・部屋番号等も忘れずに「全角」 でご入力ください。

※3 「半角」英数字でご入力ください。AISES事務局からの連絡は、原則 Eメールで行います。講習修了まで、使用・確認可能な個別のメールアドレスをご入力ください(共有アドレスは使用できません)。

携帯電話のアドレスを登録される場合は、必ず学校教育開発研究所からのメールが受信できるように設定(ドメイン指定や メールフィルタの設定等)をお願いします。学校教育開発研究所からお送りするメールの送信元アドレスのドメインは、 「admin@aises.info」です。

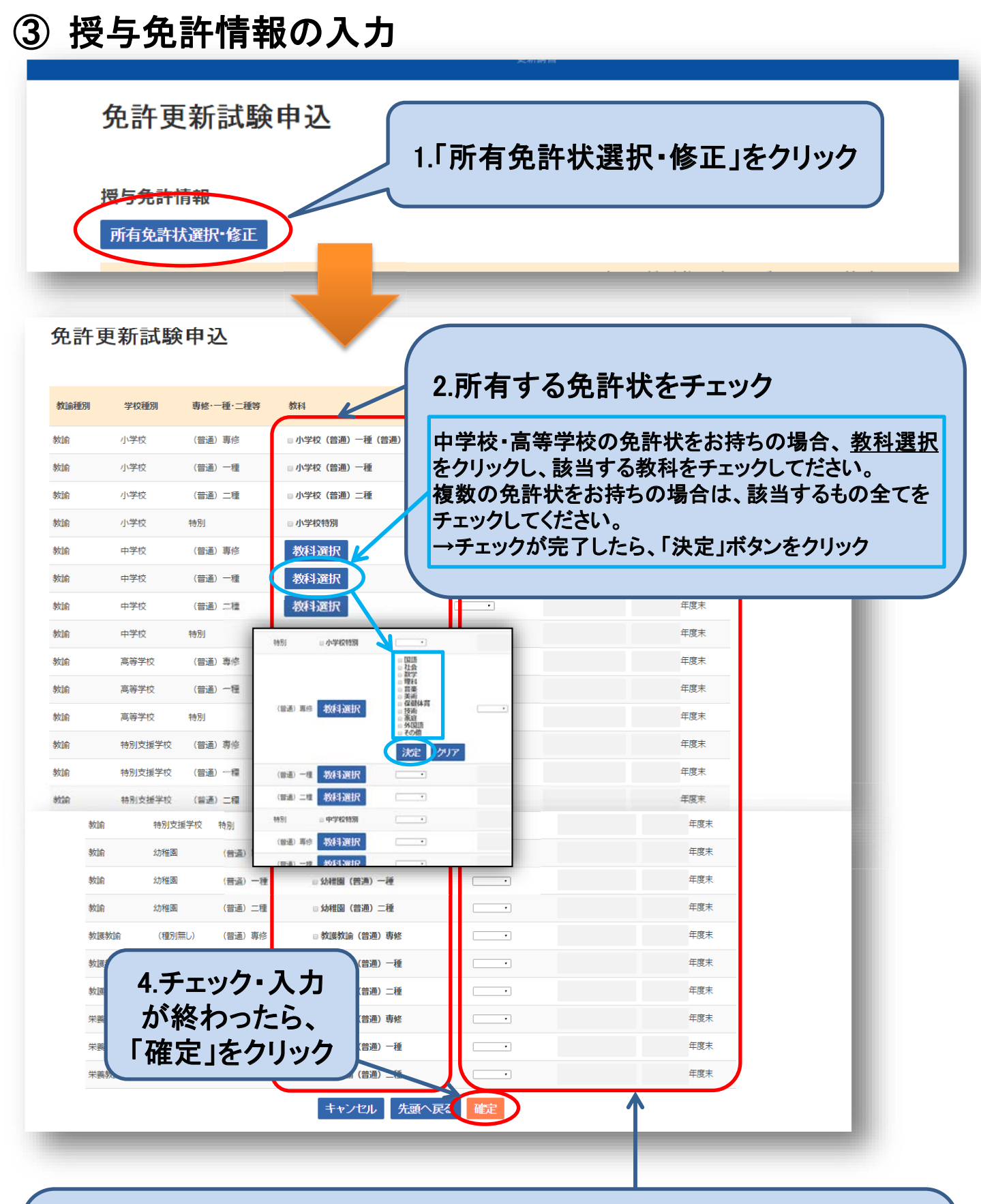

### 3.免許状の「授与権者」、「番号」、「終了確認期限」を入力

#### 免許状の授与権者

→ 免許状の授与をうけた都道府県を選択。

#### 免許状の番号

→ 免許状に記載の番号を「全角」で入力してください。 免許状番号が分からない場合は、「不明」と入力してください。 修了確認期限 平成29年3月31日の場合 → 2016 平成30年3月31日の場合 → 2017 ※半角数字の西暦(4桁)で入力してください。

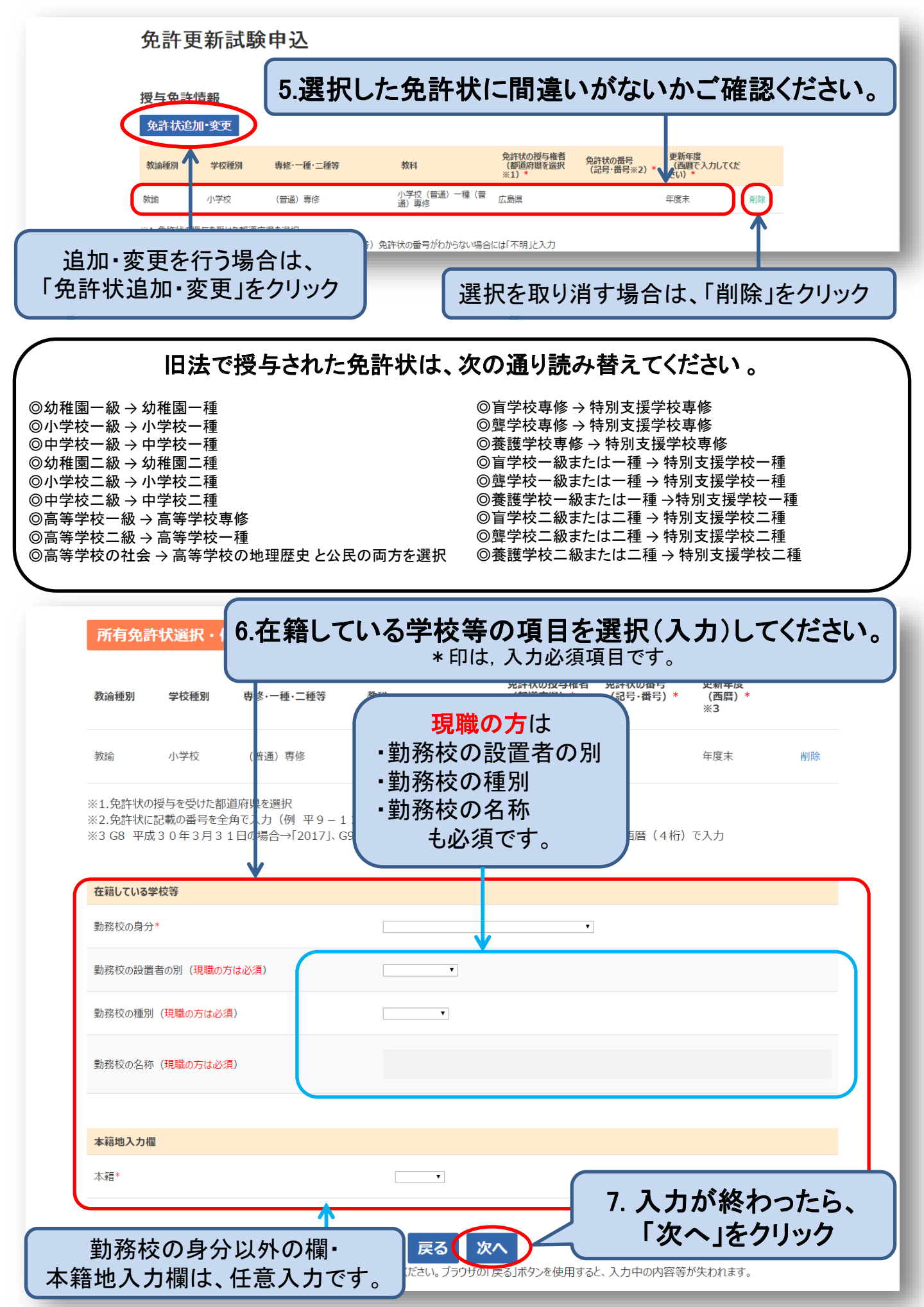

## ④試験会場・講習科目の選択

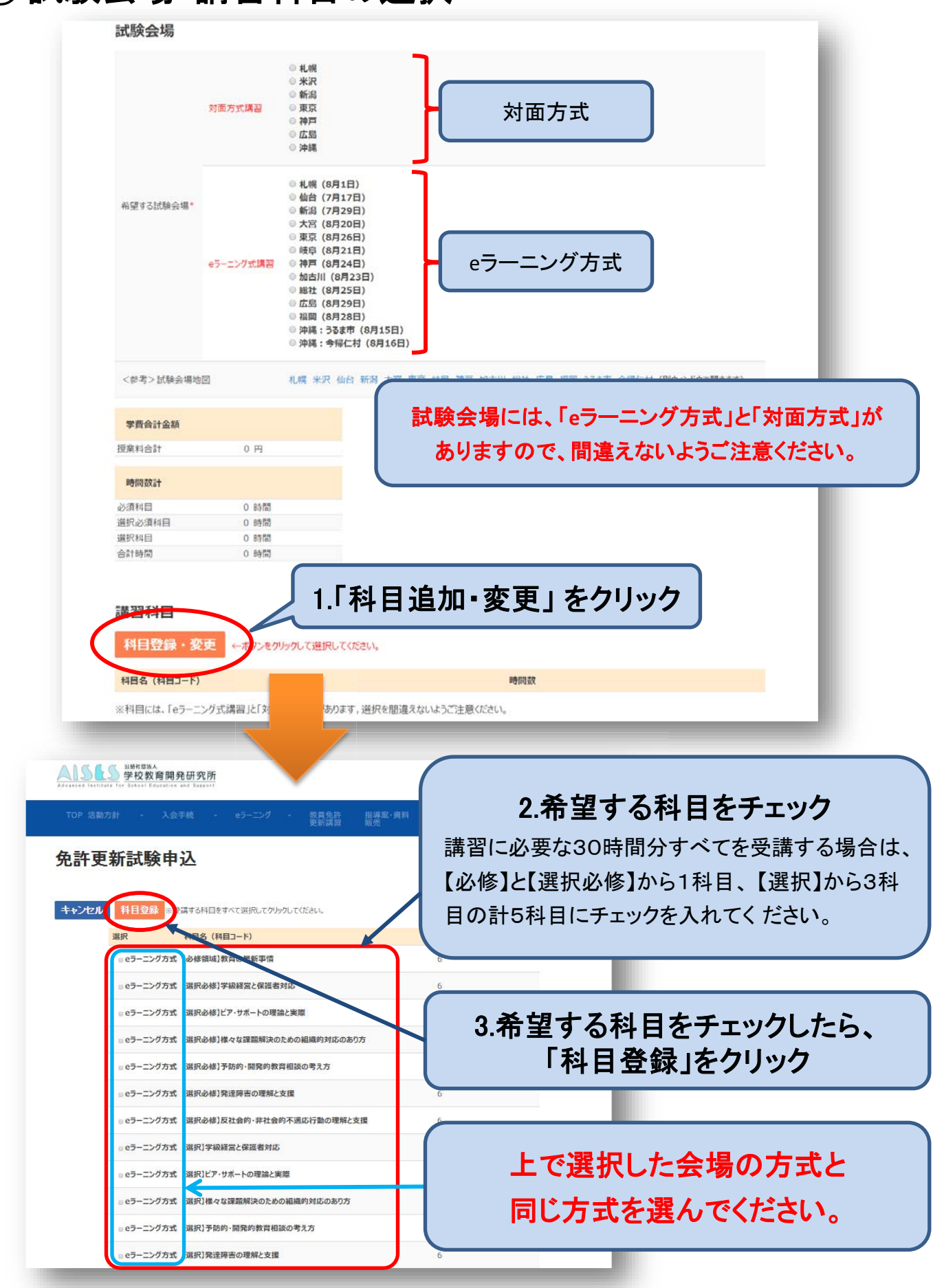

科目一覧下部にある、「免許状更新講習規則の改正における経過措置に関する注意事項について」を必ずお読みください。

| 学費合計金額                                                                                                    | 30000 円                                                                                                    |                                            | 【30時間分           | すべ                                                                                                    | 、<br>てを受講する<br>6時間     | 易合】                                  |
|----------------------------------------------------------------------------------------------------|----------------------------------------------------------------------------------------------------|--------------------------------------------|------------------|----------------------------------------------------------------------------------------------------|------------------------|--------------------------------------|
|                                                                                                    |                                                                                                    |                                            | 選択必修和            | 科目                                                                                                    | 6時間                    |                                      |
| PORTEXET                                                                                                  |                                                                                                    |                                            |                  |                                                                                                    |                        |                                      |
| 《須科曰                                                                                                    | 12 時間                                                                                                    |                                            | 进抓科日             |                                                                                                    | 18時间                   |                                      |
| 组成这个组织                                                                                                    | 18 時間                                                                                                    |                                            | 合計時間             |                                                                                                    | 30時間                   | )                                    |
| 银代科目                                                                                                    | 0時間                                                                                                    |                                            | E HI MIHI        |                                                                                                    |                        |                                      |
| 習知日                                                                                                    | 4.选                                                                                                    | 沢した項目                                      | に間違いな            | がな                                                                                                    | ければ、                   |                                      |
| 習い日<br>科日追加·変更                                                                                            | * 資料目の                                                                                                    | 択した項目<br>「次~                               | に間違いた<br>、」をクリック | がな<br>ク                                                                                                    | HALE.                  |                                      |
| 科目追加·変更<br>科目名 4月3-16                                                                                     | 4.进                                                                                                    | 択した項目<br>「次^                               | に間違いた<br>ヽ」をクリッ: | がな<br>ク<br><sup>時間数</sup>                                                                                                    | ifnit.                 |                                      |
| 群習科日<br>科目追加・変更<br>科目名 / 目コード<br>eラーニン /方式 [a                                                             | 4.1天子<br>()<br>()<br>()<br>()<br>()<br>()<br>()<br>()<br>()<br>()<br>()<br>()<br>()                                                                                                    | <b>択した項目</b><br>「次へ                        | に間違いな            | がな<br>ク<br>時間数<br>6                                                                                                    | ifnit.                 | 項目削除                                 |
| 著習刊日<br>科日追加・変更<br>科日名 (月コード<br>eラーニン 「方式 ()<br>eラーニン「方式 ()                                               | 4.1天子<br>2005年20日<br>2015年10日<br>2015年11日<br>2015年11                                                                                                    | 駅した項目<br>「次へ                               | に間違いな            | がな<br>ク<br>時間数<br>6<br>6                                                                                                    | ifnit.                 | 項目削除                                 |
| <b>科目追加・変更</b><br><b>科目追加・変更</b><br>ロラーニンプ方式 (2<br>ロラーニンプ方式 (2)<br>ロラーニンプ方式 (3)                           | 4.1天子<br>(1)<br>(1)<br>(1)<br>(1)<br>(1)<br>(1)<br>(1)<br>(1)<br>(1)<br>(1)                                                                                                    | <b>沢した項目</b><br>「次へ<br><sup>広</sup>        | に間違いな            | がな<br>ク<br>時間数<br>6<br>6                                                                                                    |                        | 項目削除<br>項目削除<br>項目削除                 |
| <b>科目追加・変更</b><br><b>科目追加・変更</b>                                                                          | 4.1天子<br>()<br>2.15<br>2.15 |                                            | に間違いな            | <b>ドな</b><br>ゆ間数<br>6<br>6<br>6<br>6                                                                                                    | <b>ければ、</b><br>実施会場:新潟 | 項目削除<br>項目削除<br>項目削除<br>項目削除         |
| <b>科目 追加・変更</b><br><b>科目 追加・変更</b><br>ロラーニン 「方式 (<br>ロラーニン 「方式 (<br>ロラーニン 「方式 (<br>対面方式 【必修】<br>対面方式 【選択4 | 4.1天子<br>2015年1月20日<br>2018日日<br>2018日日<br>2                                                                                                    | <b>沢した項目<br/>「次~</b><br>応<br>実際<br>(9月25日) | に間違いな            | <ul> <li>ドなった。</li> <li>時間数</li> <li>6</li> <li>6</li> <li>6</li> <li>6</li> <li>6</li> <li>6</li> <li>6</li> <li>6</li> <li>6</li> </ul> | ければ、 実施会場:新潟 実施会場:新潟   | 項目削除<br>項目削除<br>項目削除<br>項目削除<br>項目削除 |

追加・変更を行う場合は、 「科目追加・変更」をクリック

選択を取り消す場合は、「項目削除」をクリック

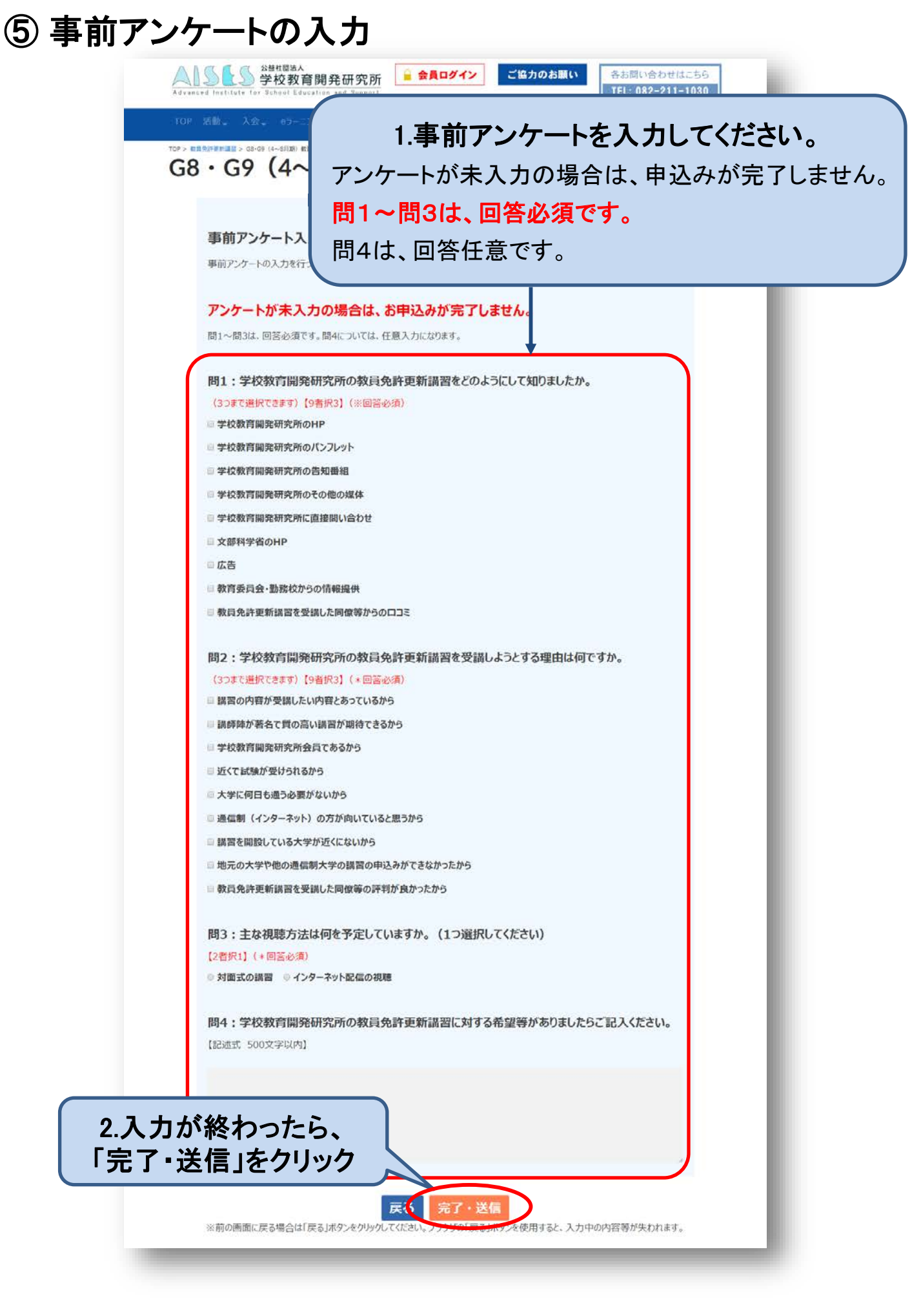

## ⑥ 申込み完了

インターネット申込が受け付けられると、整理番号が記載された返信メールが送付されます。 メール画面を印刷するか、メモを取って必ず控えておいてください。

事務局に問い合わせをされる場合には、必ずこの整理番号をお伝えいただくようにお願いいたします。

メールが届かない場合は、入力したメールアドレスが間違っている・ドメイン拒否設定になっている・迷惑 メールフォルダに振り分けられている等の可能性があります。

(AISES事務局からお送りするメールの送信元アドレスのドメインは、「@aises.info」です。)

ご自身でメールの設定等を確認してAISES事務局からのメールが受信できるようにしてください。

注) インターネット申込みが終わりましたら、申し込み日より2週間後までのできるだけ 早くAISES事務局へ『受講対象者証明書(AISES事務局所定様式)』を郵送してください。 受講対象者証明書をAISES事務局で受領し、不備等が無ければ、受講申込完了となり ます。

### 完了画面が表示されない場合

| 試験会場・ | 個人情報<br><sup>希望する試験会場</sup> | •        | ◎ 岐阜 ◎ 加古川 ◎ 総社 ◎ 神戸 ◎ 新潟 ◎ 米沢 ◎ 東京 ◎ 広島                  |  |  |  |
|-------|-----------------------------|----------|-----------------------------------------------------------|--|--|--|
|       | 氏名                          | 氏名(カナ)*  | アイセス タロウ<br><b>末入力です。</b><br>※姓と名の間は空白1文字を開けてください。        |  |  |  |
|       |                             | 氏名(漢字)*  | AISES 大部<br>本 須の入力項目が入力されていない<br>場合、再度入力画面が表示されます。        |  |  |  |
|       |                             | 通称氏名(カナ) | *LOUMAGE 未入力の項目は、「未入力です。」と<br>表示されます。                     |  |  |  |
|       |                             | 通称氏名(漢字) | 表示された未入力項目を入力して                                           |  |  |  |
|       | 性別*                         |          | ●男●☆                                                      |  |  |  |
|       | 生年月日*                       |          | 未入力です。         リックしてください。           未入力です。         ボ入力です。 |  |  |  |